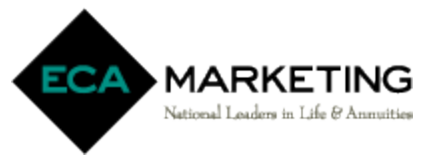

## SuranceBay Online Contracting Instructions

The Agency IMO – Daniel Simon

## LOGIN and PROFILE CREATION :

1. Go to

https://surelc.surancebay.com/sbweb/login.jsp?branchEditable=off&branchRequired=off&branch=The%20Agen cy%20IMO%20-%20Daniel%20Simon&branchVisible=on&cc=contact%40theagencyimo.com&gald=27&gaName=ECA%20Market

- ing
- To create a new profile, select REGISTER NEW ACCOUNT > input requested information > select CREATE YOUR ACCOUNT. Existing users (active online contracting profile through ECA Marketing), login with email and password.

| Frovide the information be   | low to verify your identity | /. |  |
|------------------------------|-----------------------------|----|--|
| Email                        |                             |    |  |
| <u> </u>                     |                             |    |  |
|                              |                             |    |  |
|                              |                             |    |  |
| Password                     |                             |    |  |
| Password                     |                             |    |  |
| Password<br>RECOVER PASSWORD | LOGIN                       | 1  |  |

3. Review existing data and documents for accuracy in the NAVIGATION MENU. Add/update missing data and documents (highlighted in red). When all red dots and highlights have been removed, your profile is complete, and you can move forward with the carrier CONTRACTING REQUESTS and CONFIRMATIONS.

| SureLC My Profile > Produces | r Info               |                                     |                |                  |  |  |  |  |
|------------------------------|----------------------|-------------------------------------|----------------|------------------|--|--|--|--|
| ± My Profile                 | Full Name            |                                     |                | Sumi2 13*        |  |  |  |  |
| 🔁 Doing Business As          | Fuil Name            |                                     |                |                  |  |  |  |  |
| 🏛 Bank Info 🛛 🖕              | Title First Name *   | Micelic Name                        | Last Name      | Suffix           |  |  |  |  |
| E Licenses                   | Mr JAMES             | A                                   | BRUWN          |                  |  |  |  |  |
|                              |                      |                                     |                |                  |  |  |  |  |
| Questions                    | Personal information |                                     |                |                  |  |  |  |  |
| © Hatory Navidation          | 200 KAL              | SSR NOS borafinh Gaster HarafStates |                |                  |  |  |  |  |
| ⇒ ccstraining Menu           |                      |                                     |                |                  |  |  |  |  |
| F E&O Insurance              | Contact information  | Contact information                 |                |                  |  |  |  |  |
| ∠ Signature                  | cumit                | c threat                            |                |                  |  |  |  |  |
| ≥ Profile Documents 😐        | police This I guarde | Part P                              | (200) 100 1010 | (and) 156 (1.17) |  |  |  |  |
|                              |                      |                                     |                |                  |  |  |  |  |
| 🗄 Contracting Requests 🔎     | Driver's License     |                                     |                |                  |  |  |  |  |
| Carrier Contracts            | < 0mm                | Hamber                              | Designation    |                  |  |  |  |  |
| 0                            | Connecticut          | *                                   | E. Hard        |                  |  |  |  |  |
| () Help & Support            |                      |                                     |                |                  |  |  |  |  |
|                              | Address Information  |                                     |                |                  |  |  |  |  |

Recommendation: SuranceBay can obtain CE Transcripts and AML Training from select vendors. To link the accounts, go to the CE & TRAINING tab > select ADD NEW ACCOUNTS > Choose CE vendor > input your username and password associated with the CE vendor account

ECA agent use only – not for public distribution

## **CONTRACTING REQUESTS and CONFIRMATIONS :**

 From the NAVIGATION MENU select CONTRACTING REQUESTS > CREATE REQUEST, select carrier name from dropdown menu > input REQUEST TYPE (contract or transfer) > choose STATES & PRODUCTS > verify information in TRAINING CONCIERGE > verify E&O POLICY > answer CARRIER QUESTIONS

| S  | SureLC                 | Contracting Requests |                                                                                   |                               |   |  |  |  |  |  |
|----|------------------------|----------------------|-----------------------------------------------------------------------------------|-------------------------------|---|--|--|--|--|--|
| •  | My Profile             | AT PRODUCER (3)      | AT BGA (7) AT CARRIER (0) COMPLETED (0) DISCARDED (1)                             |                               |   |  |  |  |  |  |
| ø  | Doing Business As      |                      | The contracting requests on this page require you to take action to move forward. |                               |   |  |  |  |  |  |
| ▦  | Firm                   |                      | -                                                                                 |                               |   |  |  |  |  |  |
| 血  | Bank Info 🔶            |                      | Carrier Q                                                                         | CREATE REQUEST                | 1 |  |  |  |  |  |
| e  | Licenses               |                      | Mutual Of Omaha Ins Co                                                            | AT PRODUCER SINCE             |   |  |  |  |  |  |
| 77 | FINRA 🔶                |                      | CONTRACT                                                                          | 11/20/20                      |   |  |  |  |  |  |
| ▦  | Questions              |                      | Products Fixed Life                                                               |                               |   |  |  |  |  |  |
| Ð  | History                |                      | States OH                                                                         |                               |   |  |  |  |  |  |
| ତ  | CE & Training          |                      | 0                                                                                 | DISCARD OPEN                  |   |  |  |  |  |  |
| Ą  | E&O Insurance 🛛 🗧      |                      |                                                                                   |                               |   |  |  |  |  |  |
| 4  | Signature              |                      | Mutual Of Omaha Ins Co                                                            | AT PRODUCER SINCE<br>11/20/20 |   |  |  |  |  |  |
| Ŋ  | Profile Documents      |                      | Deschaste Prod I fe                                                               |                               |   |  |  |  |  |  |
|    |                        |                      |                                                                                   |                               |   |  |  |  |  |  |
| 8  | Contracting Requests 单 | ~                    | States OH WV                                                                      |                               |   |  |  |  |  |  |
| 7  | Carrier Contracts      |                      | <b>Q</b> 0                                                                        | DISCARD OPEN                  |   |  |  |  |  |  |
| 0  | Help & Support         |                      | Aetna Health And Life Insurance Co (AHLIC)                                        | AT PRODUCER SINCE<br>11/06/20 |   |  |  |  |  |  |

 The contract will populate, read/scroll to the bottom of the document > select APPLY MY SIGNATURE (located in the bottom right corner, selection will be highlighted in blue when ready – if blue highlight disappears, scroll up and then back down again)

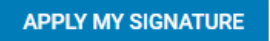

3. APPLY YOUR SIGNATURE popup will appear > select SIGN

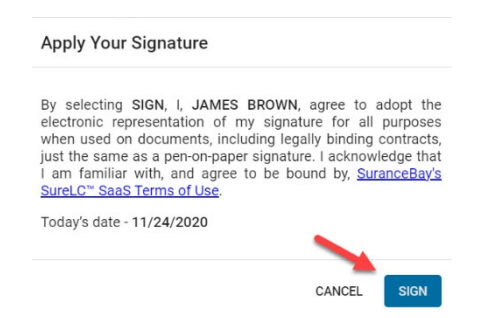

4. ECA Marketing will be notified of the contract request

ECA Marketing, Inc. 7800 Equitable Drive, Suite 230 Eden Prairie, MN 55344 (800) 356-4189 <u>licensing@ecamarketing.com</u>